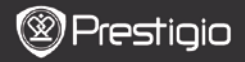

#### UPUTE ZA UPOTREBU Prestiaio Nobile PFR3162B

## Početak

# 1. Sadržaj pakiranja

- 1. eBook Čitač
- 3. Slušalice
- 5. Jamstveni list

# 2. Pregled uređaja

- 2. USB kabel
- 4. Upute za upotrebu

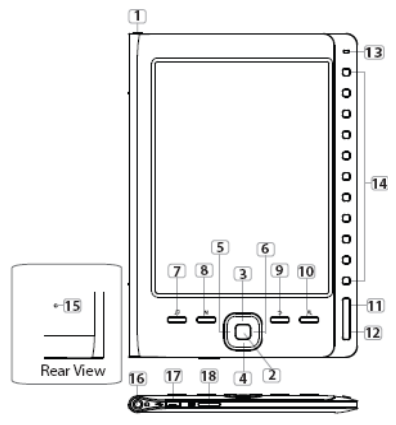

F

| 1 | Tipka napajanja |
|---|-----------------|
| 2 | Tipka unosa     |
| 3 | 4 5 Tipke       |
| 6 | smjera          |
| 7 | Tipka za glazbu |

| Uključivanje /isključivanje uređaja                    |
|--------------------------------------------------------|
| Potvrda opcije                                         |
| Za navigaciju kroz sve opcije; Namještanje<br>glasnoće |
| Ulaz u glazbenu reprodukciju tijekom                   |
| pozadinskog glazbenog načina                           |

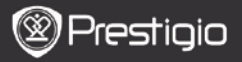

UPUTE ZA UPOTREBU Prestigio Nobile PER3162B

| 8  | Tipka IZBORNIK           | Ulaz u glavni izbornik                                                                       |
|----|--------------------------|----------------------------------------------------------------------------------------------|
| 9  | Tipka natrag             | Povratak na prethodnu opciju; Pritisnite i<br>zadržite tipku za povratak na početnu stranicu |
| 10 | Tipka zumiranja          | Povećanje /smanjenje sadržaja na ekranu                                                      |
| 11 | Tipka PRET.<br>stranica  | Povratak na prethodnu stranicu                                                               |
| 12 | Tipka SLJED.<br>stranica | Preskoči na sljedeću stranicu                                                                |
| 13 | LED Indikator            | Napajanje i status baterije                                                                  |
| 14 | Tipke navigacije         | Odaberite odgovarajuće stavke; Unesite broj<br>stranica                                      |
| 15 | Tipka reset              | Postavljanje uređaja na zadane postavke                                                      |
| 16 | Utikač za slušalice      | Spojite slušalice                                                                            |
| 17 | Mini USB ulaz            | Spojite mini USB priključak                                                                  |
| 18 | Utor Mikro SD            | Umetnite mikro SD karticu                                                                    |
|    | kartice                  |                                                                                              |

## Uključivanje/isključivanje uređaja

- Pritisnite i zadržite Tipku napajanja kako biste uključili uređaj. Prikazat će se početni ekran prije otvaranja glavnog izbornika na početnoj stranici.
- Pritisnite i zadržite Tipku napajanja kako biste isključili uređaj.

## 4. Punjenje

- Spojite uređaj s računalom /prijenosnim računalom za punjenje.
  Potrebno je otprilike 4 sata za potpuno punjenje uređaja.
- Napunite uređaj što je moguće prije. Kada je napajanje baterije nisko prikaže se ikona III. Ikona se pojavljuje tijekom punjenja.

### 5. Korištenje Mikro SD kartice

- Uređaj podržava mikro SD kartice.
- Za umetanje mikro SD kartice, smjestite priključak prema uređaju i karticu s naljepnicom prema stražnjoj strani uređaja.
- Kako biste izvadili mikro SD karticu, nježno pritisnite rub kartice za oslobađanje sigurnosne brave i povucite karticu iz utora.

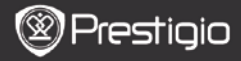

#### UPUTE ZA UPOTREBU Prestigio Nobile PER3162B

# ČITANJE KNJIGA

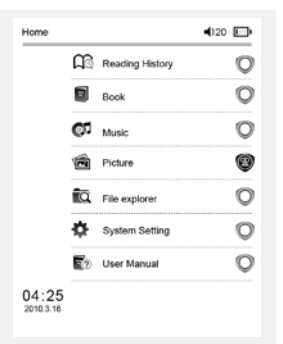

The Princess Diaries 17: 34

a teacherf My face got even REDDER after that, which I wouldn't have thought possible. Why is it that the only time I can tell the truth is when it's quaranteed to get me into trouble? But I guess I amfeeling sort ofweird about the whole thing.Maybe LIIV's parents were right. Mr.Glanini, though was totally cool.He smiled in this funny way and said."I have no intention ofmaking your mother cry,but ifl ever do,you have my permission to kick my butt." So that was okay sort of Anyway Dad sounded really weird on the phone.But then again he always does.Transatlantic phone calls because I can hear the ocean swishing around in the back ground and it makes me all nervous like the fish are listening, or something. Plus Dad didn't even want to talk to me He wanted to talk to MomJ suppose somebody died, and he wants Mom to break it to me gently. Maybe it was Grandmère.Hmmm.... My breasts have grown exactly nonesince last summer. Mom was totally wrong, i did nothave a growth spurt when i turned fourteenJike she did.I will probably neverhave a growth sourt at least not on my chest. I only have growth spurts UP,not OUT.I am now the tallest girl in my class. Now ifanybody asks me to the CulPritisnite **brojčane tipke** za odabir **Knjiga** kako biste započeli s čitanjem knjiga.

#### NAPOMENA

- Odaberite čitanje povijesti kako biste pregledali koje su datoteke već pročitane.
- Ako je datoteka bila spremljena na mikro SD karticu, i dalje se prikazuje na popisu iako je mikro SD kartica bila uklonjena. No datoteke se ne mogu otvoriti ako mikro SD kartica nije umetnuta.
- Tijekom čitanja, pritisnite
  PRET./SLJED. stranica tipke kako biste okretali stranice.
- Pritisnite tipku zumiranja kako biste povećali /smanjili sadržaj na ekranu.
- Pritisnite tipku izbornik za ulaz u glavni izbornik.
- Pritisnite tipku natrag za povratak na prethodnu opciju.

#### Napomena:

Ispod izravne sunčeve svjetlosti ili pri niskim temperaturama znakovi prikazani na ekranu mogu biti slabo vidljivi.

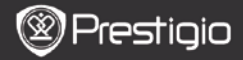

# Kako doći do eKnjiga

- 1. Instaliranje Adobe Digital Edition (ADE)
  - Molimo preuzmite Adobe Digital Edition (ADE) sa internetske stranice: http://www.adobe.com/products/digitaleditions.
  - Instalirajte Adobe Digital Edition (ADE) na vaše računalo/prijenosno računalo.
  - 3. Ako nemate Adobe ID, kreirajte ga prateći sljedeće na ekranu.

# 2. Preuzimanje eKnjiga iz internetske prodavaonice E-Kniga na vaše računalo/prijenosno računalo.

- Autorizirajte vaše računalo/prijenosno računalo kako biste preuzeli eKnjige iz internetske prodavaonice.
- Autorizirajte uređaj za prijenos i čitanje preuzetih eKnjiga na uređaju.
- Preuzimanje eKnjiga u Adobe PDF ili EPUB formatima na vaše računalo/prijenosno računalo i prijenos na uređaj.

### Prijenos sadržaja na uređaj spojen s vašim računalom /prijenosnim računalom.

- Spojite uređaj na vaše računalo /prijenosno računalo koristeći USB kabel.
- Odaberite sadržaj koji želite prenijeti sa vašeg računala /prijenosnog računala.
- 3. Povucite sadržaj sa računala /prijenosnog računala na uređaj.
- Ne isključujte USB kabel tijekom preuzimanja. Može prouzročiti kvar na uređaju i datotekama.
- Lijevim pritiskom na sisključujete uređaj i računalo/prijenosno računalo na siguran način.

### NAPOMENA:

Sadržaj također može biti prenešen na mikro SD karticu na uređaju.